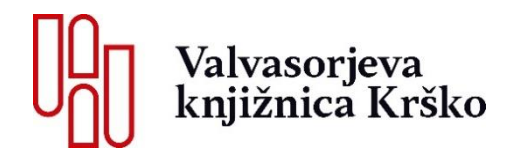

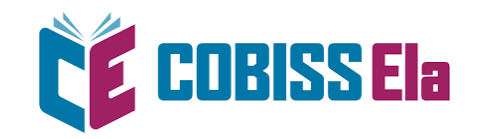

# Navodila za uporabo e-bralnika BOOX

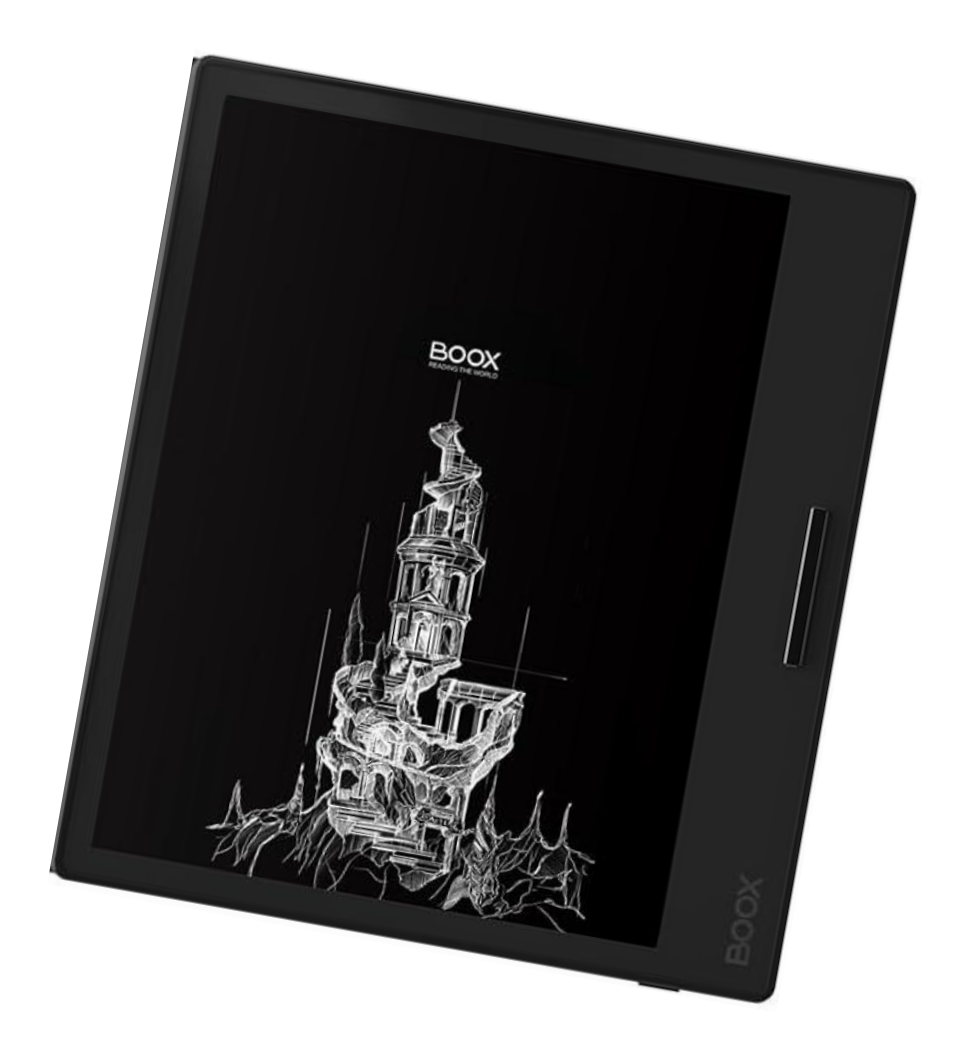

 E-bralnik prižgite na gumbu za vklop/izklop (držimo cca. 3 sekunde). Za spanje/mirovanje kratko pritisnite gumb za vklop/izklop.

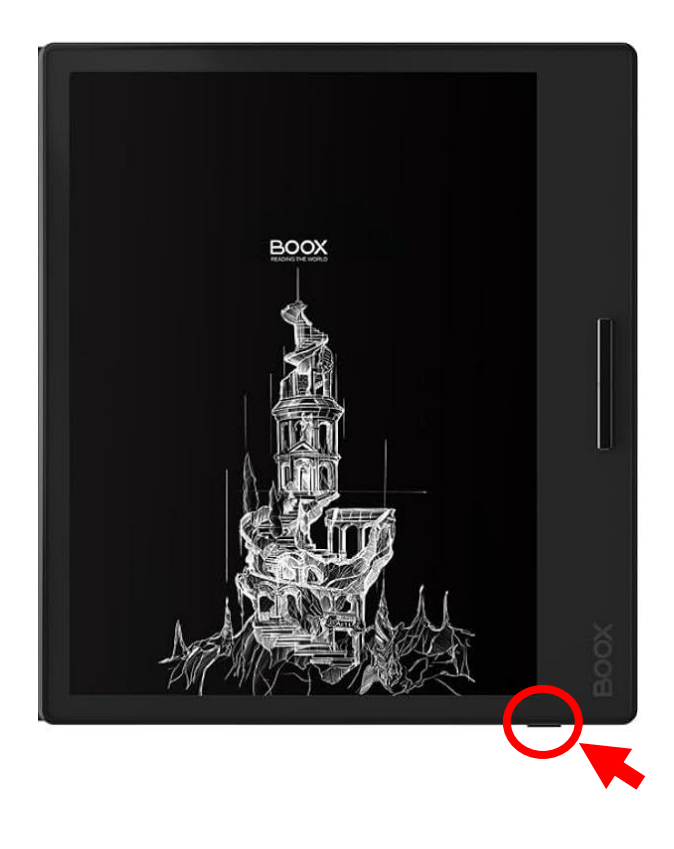

2. Po zagonu se **povežite na brezžično omrežje.** Tapnite na ikono za WiFi 🛜 na vrhu zaslona, da se vam odprejo možnosti (Control center) in nato vpišete podatke za vaše omrežje.

V kontrolni plošči lahko prilagodite tudi **osvetlitev zaslona** za nočno branje.

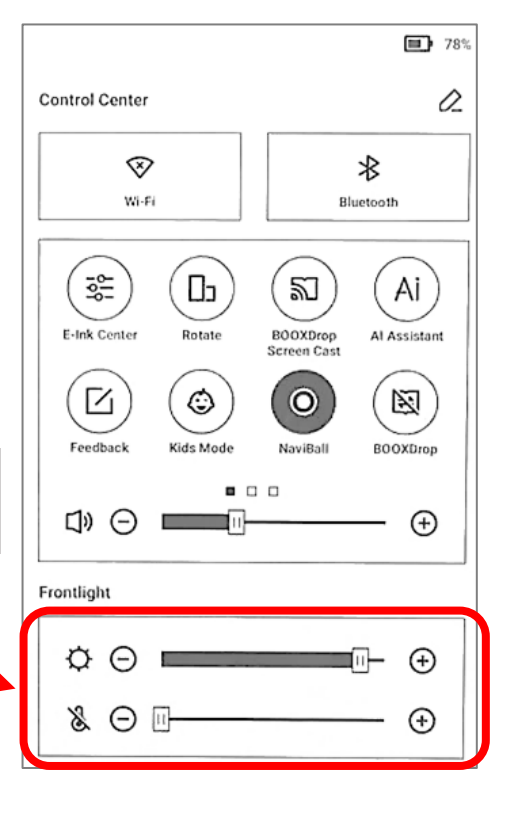

| 1:23 pop.             |          |         |          | <b>╤</b> ■ 68 %        |
|-----------------------|----------|---------|----------|------------------------|
|                       |          |         | С        | * * =                  |
|                       |          | Ø       |          |                        |
| Chrome                | Cantook  |         |          |                        |
|                       |          |         |          |                        |
|                       |          |         |          |                        |
|                       |          |         |          |                        |
|                       |          |         |          |                        |
|                       |          |         |          |                        |
|                       |          |         |          | арр                    |
|                       |          |         |          |                        |
|                       |          |         |          |                        |
| <b>F</b><br>Knjižnica | Trgovina | Shramba | <b>V</b> | <b>o</b><br>Nastavitve |
| ٥                     | 0        | D       | <u></u>  | C                      |

4. Tapnite ikono "Chrome".

3. Tapnite možnost "**Aplikacije"** v

spodnjem meniju na bralniku.

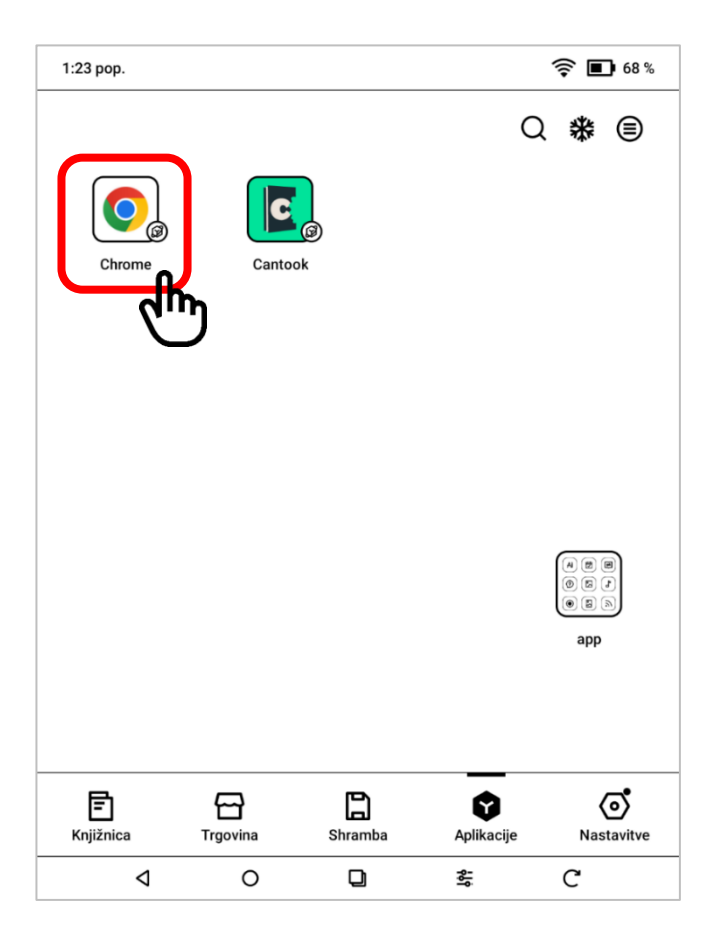

#### 5. Ko se odpre **spletna stran COBISS Plus,** se prijavite v **COBISS profil.**

Če se brskalnik slučajno odpre na drugi spletni strani, tapnite na **ikono domov**, da pridete nazaj v COBISS.

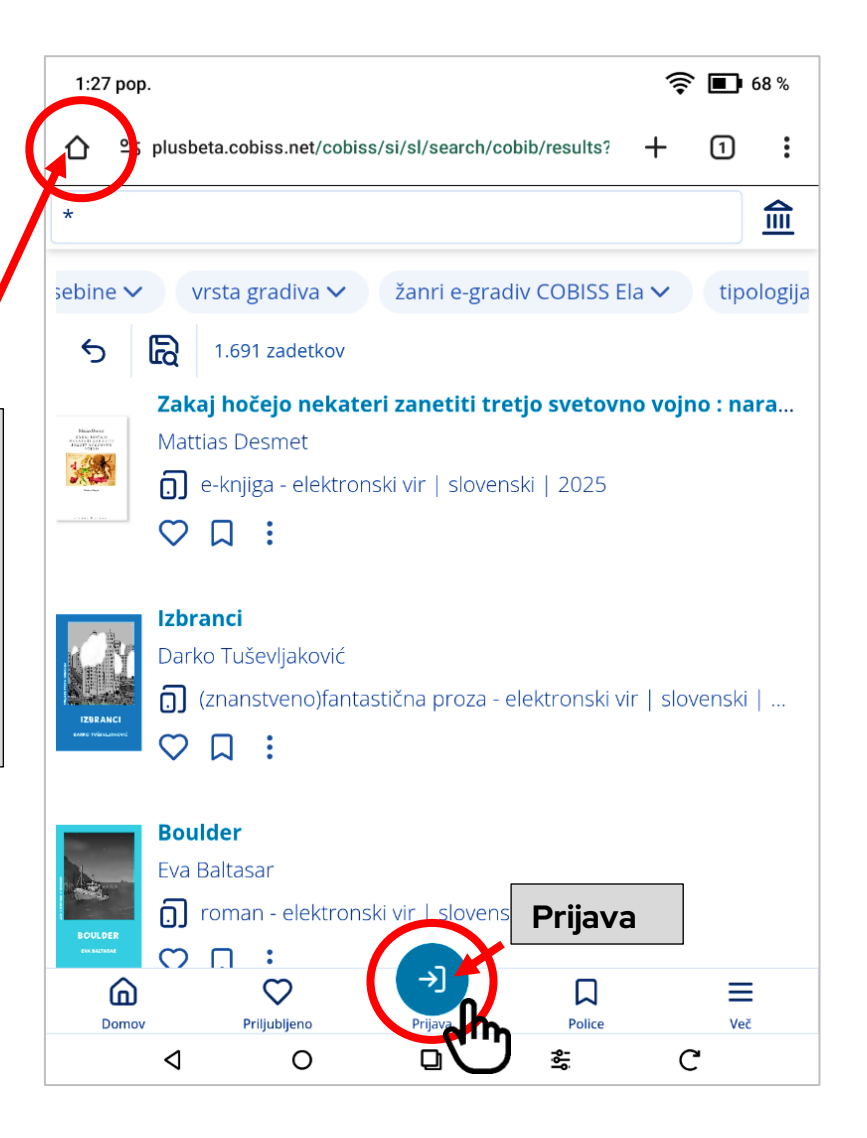

6. Za prijavo v svoj profil vpišite **knjižnico** (Valvasorjeva knjižnica Krško) ali **akronim** (SIKKRS), **številko izkaznice** in **COBISS geslo.** 

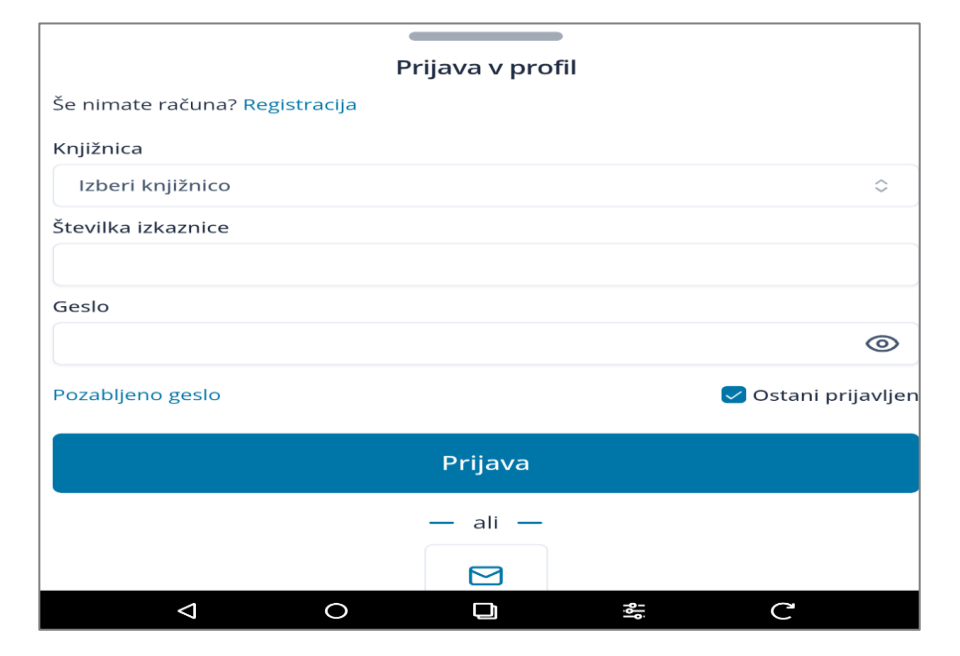

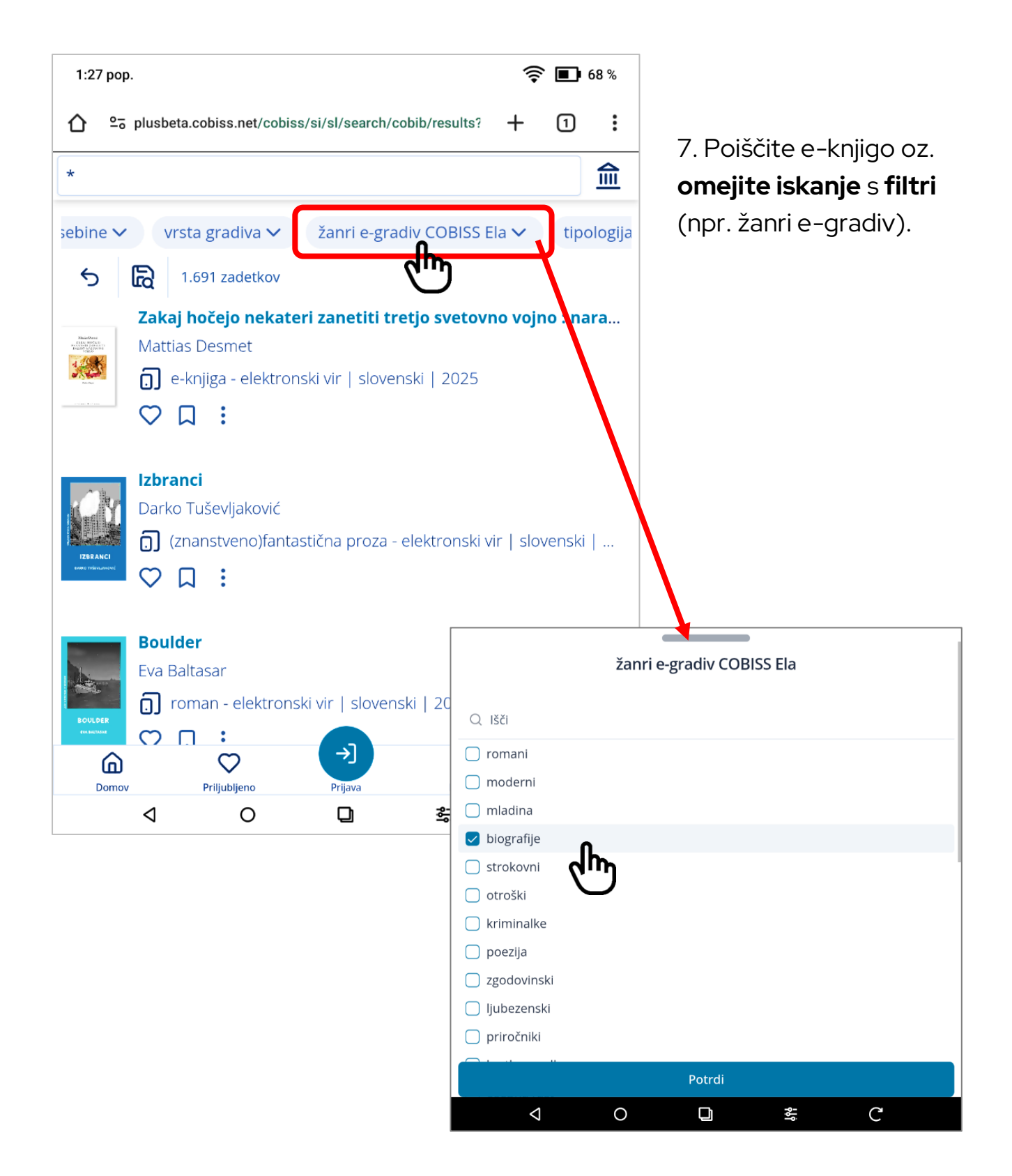

8. lzberite želeno knjigo.

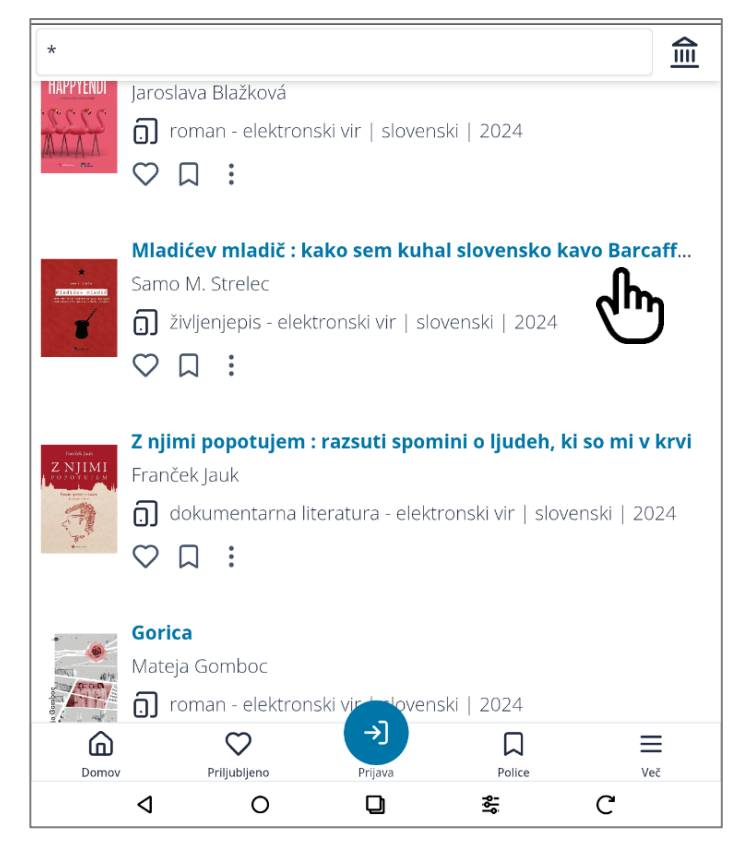

9. Zapis se odpre, tapnite **"Izposodi si".** 

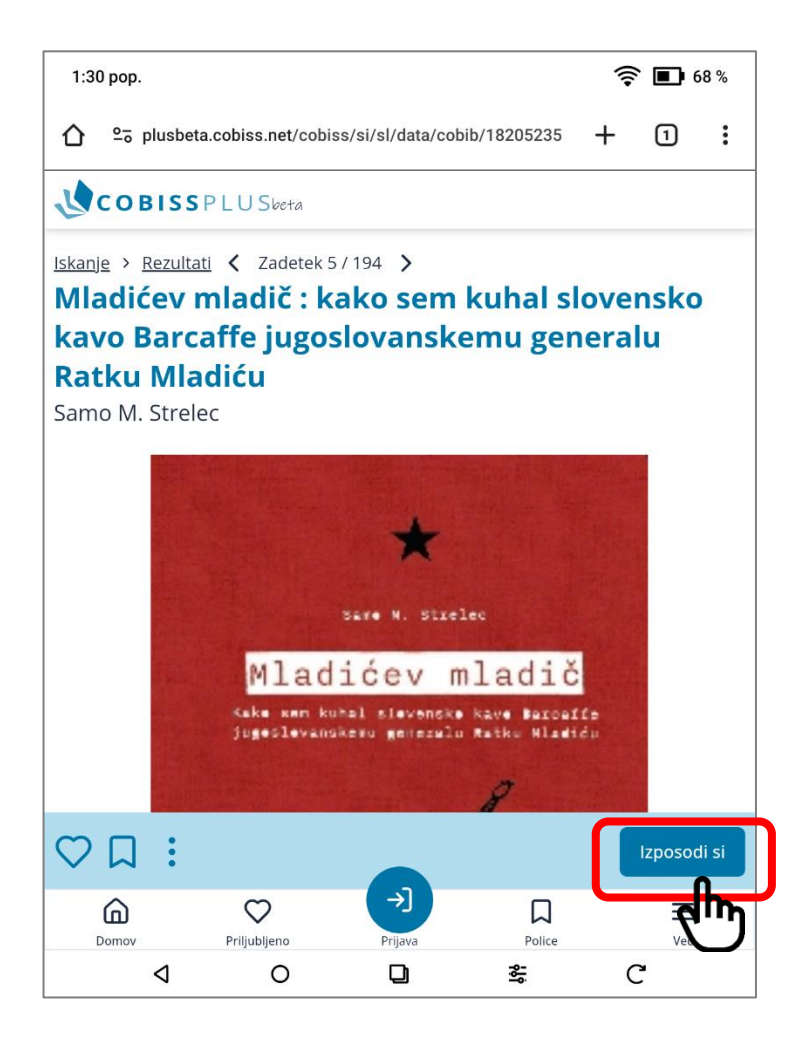

### 10. lzberite svojo **knjižnično izkaznico.**

| COBISSPLUSbeta                                                                       |  |  |  |  |  |
|--------------------------------------------------------------------------------------|--|--|--|--|--|
| biblos.si 🛈 C-> Več povezav                                                          |  |  |  |  |  |
| dCOBISS Išči dalje O knjigi                                                          |  |  |  |  |  |
|                                                                                      |  |  |  |  |  |
| Izberite knjižnično izkaznico                                                        |  |  |  |  |  |
| TČ <b>TESTNI ČLAN</b><br>Valvasorjeva knjižnica, Krško<br>Številka izkaznice: 119610 |  |  |  |  |  |
| Če na seznamu ni želene knjižnične izkaznice, dodajte novo.                          |  |  |  |  |  |
| + Dodaj članstvo                                                                     |  |  |  |  |  |
|                                                                                      |  |  |  |  |  |
| Domoy Priliubliano Mola knjižnica Police Več                                         |  |  |  |  |  |
|                                                                                      |  |  |  |  |  |

11. Tapnite ikono za **prenos** e-knjige.

| biblos.si 🛈 CƏ Več povezav                                                                                                    |  |  |  |  |
|----------------------------------------------------------------------------------------------------|--|--|--|--|
| dCOBISS Išči dalje O knjigi                                                                                                    |  |  |  |  |
| $\heartsuit \square$ :                                                                                                    |  |  |  |  |
| lzposoja elektronskega vira                                                                                                    |  |  |  |  |
| Gradivo ste si uspešno izposodili. Za dostop do gradiva si shranite<br>priloženo datoteko. Branje je omogočeno prek gesla za Mojo knjižnico.<br>Gradivo lahko berete na največ dveh napravah hkrati. |  |  |  |  |
| Članska izkaznica: 119610                                                                                                    |  |  |  |  |
| Ponudnik: COBISS Ela                                                                                                    |  |  |  |  |
| Domov TČ Dolice Več                                                                                                    |  |  |  |  |
|                                                                                                    |  |  |  |  |

12. Izpiše se sporočilo "Datoteka je prenesena".

Tapnite **na "krogec" za vrnitev** na začetni zaslon

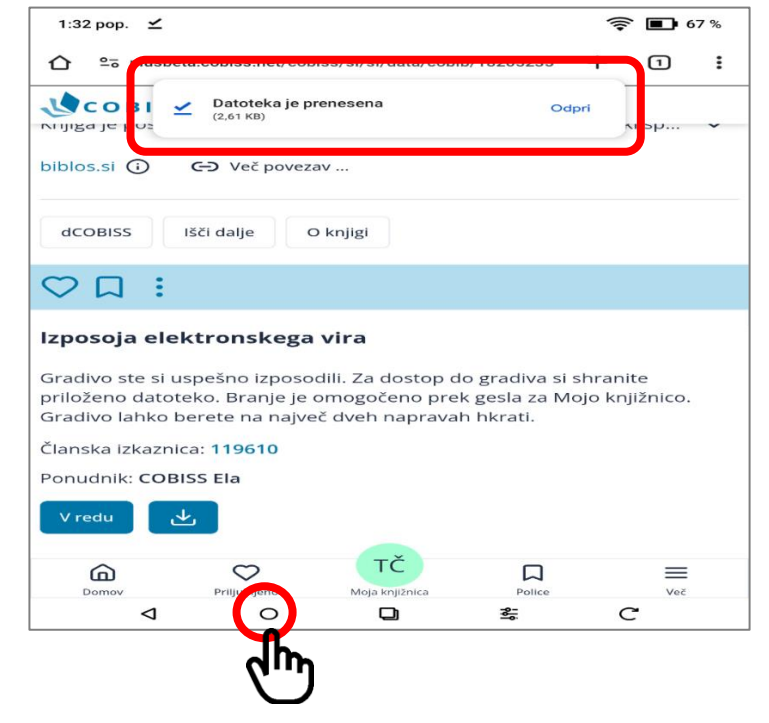

1:33 рор. 🗹 🔶 💽 67 % Q 🏶 🗐 Chrome Cantook a 2 8 0 5 J арр Ē 뮵 0 ୖ୕ Aplikacije Knjižnica Nastavitve Trgovina Shramba ۵ Ο D 赣 C

13. <u>Za branje</u> izposojene in prenesene knjige tapnite na ikono aplikacije **"Cantook".**  14. Odpre se aplikacija Cantook. Tapnite **"Settings".** 

| 14:03 🗹                                                                                                    |                                  |          | 🛜 國 81 %      |
|----------------------------------------------------------------------------------------------------|----------------------------------|----------|---------------|
| Home                                                                                                    |                                  |          |               |
| Recently read                                                                                                    |                                  |          | $\rightarrow$ |
| The train<br>Teach is public<br>Material sector                                                                                                    | Nacione<br>Sacistic<br>Actor     |          |               |
|                                                                                                    |                                  |          |               |
| 14 days left<br>Resnica_na_pladnj<br>u*                                                                                                    | 14 days left<br>Vernon_Subutex_2 |          |               |
| 0,9%                                                                                                    | 3,5%                             |          |               |
| Recently added                                                                                                    |                                  |          | $\rightarrow$ |
| ECON CONTROL OF CONTROL OF CONTRO |                                  |          |               |
| weboacon                                                                                                    | B                                | .≁       |               |
| Home                                                                                                    | My books                         | Catalogs | Setting       |
|                                                                                                    |                                  |          | 5             |

| 14:04 🗹                 |                            | 🤶 📾 81 %      |
|-------------------------|----------------------------|---------------|
| Home                    |                            |               |
| Recently read           |                            | $\rightarrow$ |
| Nor<br>Kanada<br>Kanada | Tantata<br>Manaka<br>Antar |               |
| Preferen                | ces                        |               |
| Import folder           |                            |               |
| 👷 Manage                | accounts                   |               |
| Help                    |                            |               |
| Terms of use            |                            |               |

15. Tapnite **"Import files"** 

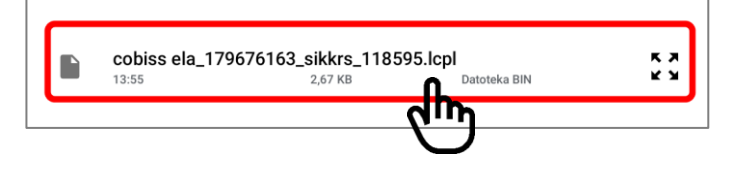

#### 16. Izberite datoteko na vrhu seznama, ki ustreza času prenosa

17. Uvožena e-knjiga se bo pojavila v zavihku "**My books"**.

Tapnite na izbrano e-knjigo in vpišite svoje **COBISS geslo.** 

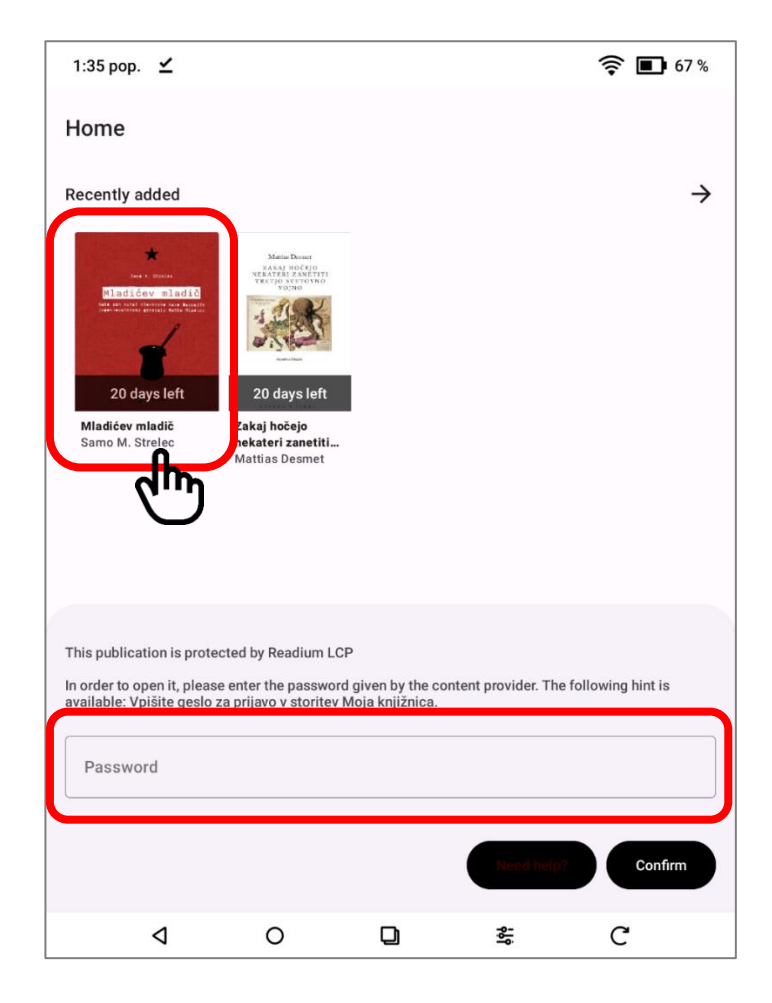

18. Preden vrnete bralnik vknjižnico se ne pozabite odjavitiiz aplikacije COBISS Plus.

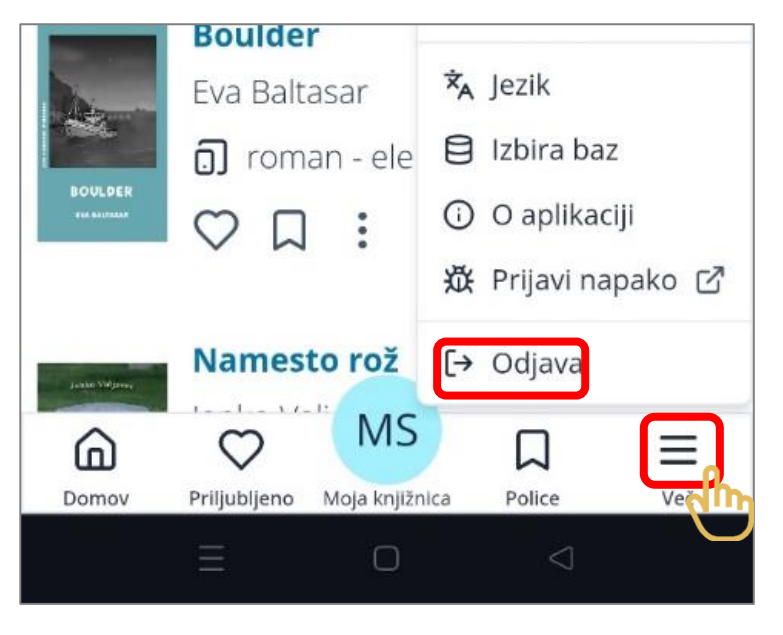

## Za pomoč pri branju v aplikaciji **Cantook**

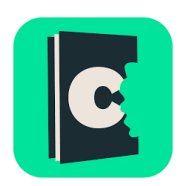

Pri branju e-knjig **v aplikaciji Cantook** si lahko pomagate tako, da po vaših željah prilagodite velikost pisave, ozadje in ostalo, kar vam bo pomagalo pri boljši bralni izkušnji.

- Tapnite na sredino besedila, ki ga berete.
- Na vrhu ekrana se prikažejo dodatne možnosti.
- Tapnite simbol koleščka () za nastavitve.
- Nastavite ustrezno velikost in obliko pisave ter si prilagodite ozadje in odmik od robov.

| 15:51 🖤                                                                                               | \$ 4.00 कि <b>111</b> € 22%                                             |  |  |  |
|----------------------------------------------------------------------------------------------------|-------------------------------------------------------------------------|--|--|--|
| ← Algoritem smrti                                                                                     | 🔹 🕄                                                                     |  |  |  |
| Stara je bila petdeset ž<br>je dosegla vse. Če ne š<br>je zavozila zakon, da<br>da se ni naibolie raz | e in v življenju<br>ejemo tega, da<br>hi imela otrok,<br>mela z očetom. |  |  |  |
| Brightness                                                                                            |                                                                         |  |  |  |
| ¢ ——•                                                                                                 |                                                                         |  |  |  |
| Theme                                                                                                 | Text size                                                               |  |  |  |
|                                                                                                    | - 135% +                                                                |  |  |  |
| Font                                                                                                  | Margins                                                                 |  |  |  |
| Original                                                                                              | - 1 <b>+</b>                                                            |  |  |  |
| Vertical scroll                                                                                       |                                                                         |  |  |  |
| Dual page display                                                                                     |                                                                         |  |  |  |
| Accessibility options                                                                                 |                                                                         |  |  |  |
|                                                                                                    | $\triangleleft$                                                         |  |  |  |

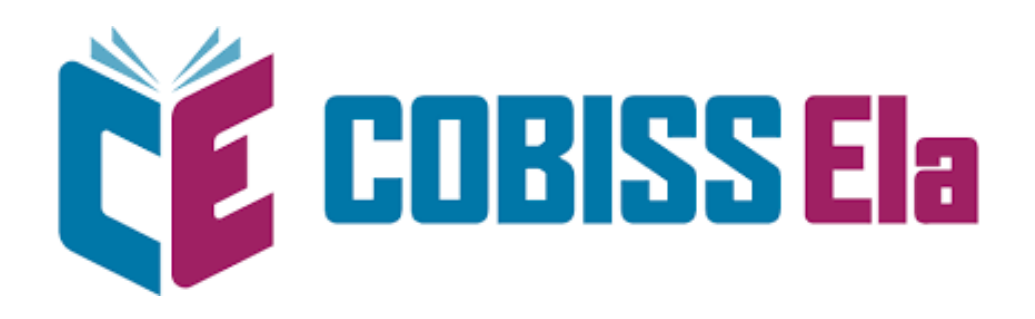

Knjige, ki jih nosim s seboj.

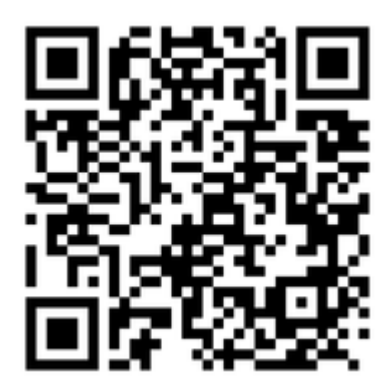